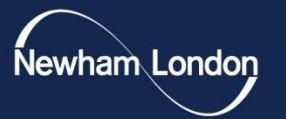

### Guide to Using the DILLN tool

newham.gov.uk

## Intro to DILLN

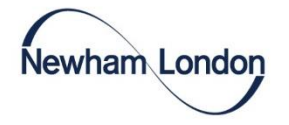

DILLN is a POWERBI dashboard that colleagues can access <u>using this link</u>. It works as a population comparison tool, focussing in on characteristics such as CORE20PLUS5, IMD, and ethnicity at a ward level. It helps people working across health and care services to better understand our service users compared to the population and be able to ask: "Does it look like Newham?"

The tool can help you progress along the 'four steps to improving equity' route of change.

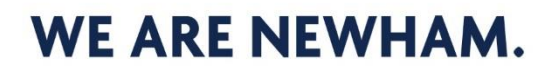

## Four steps to improving equity

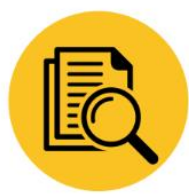

Understanding the picture as is

Do service users reflect the local demographics/target populations?

Are ONS18+1 ethnicity groups used for data collection?

Is there any variation in people's experience of the service?

Is there any variation in people's outcomes?

**Health Equity Toolkit** - Use **DILLN** to benchmark service user data against Newham's population.

Promote conversation about what equity means, why it matters, and your own positionality. Use Domain 1 of the **Health Equity Routemap** to support these reflections.

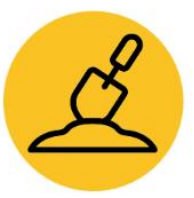

Digging deeper into the root causes

What might be the causes of

What more information might you

Is there a difference in your service

Health Equity Toolkit - Use the ART

framework to review how accessible.

relevant and trusted the service is by

Conduct a literature review to

patterns/similarities/good practice.

need to make sense of the situation?

variation?

users.

understand any

and similar services

locally/regionally?

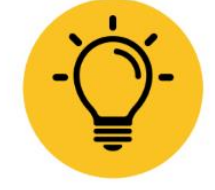

Considering the change idea

What does 'good' look like, and how might you get there?

What else is happening in the system that may affect the outcome of your work?

How might you prioritise/decide what to do?

**Health Equity Toolkit** - Review case studies and best practice.

Co-produce change with residents and VCFS groups that represent the service users you want to reach, as identified using **DILLN**.

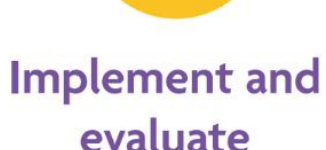

Plan: measuring success Do Study/review Act/modify

The four stage are a cycle, when will you review this again?

Health Equity Toolkit- Use the ART Framework and DILLN to evaluate the changes you have made in your next service review.

Use the **Health Equity Routemap** to consider your next steps in reducing health inequalities within your service/organisation.

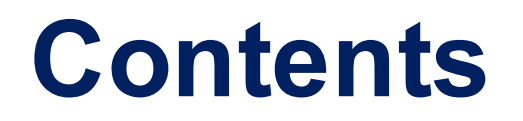

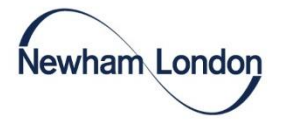

This slide deck provides a worked example that uses anonymised referral data from the Joy social prescribing service from the last 12 months.

The process of making an insightful comparison using DILLN can be broken up into the following steps:

- 1. Extracting your service data
- 2. Preparing your data
- 3. Extracting relevant DILLN data
- 4. Combining and cleaning your data
- 5. Making notes on data issues
- 6. Comparing the data
- 7. Getting insight and 'what next'

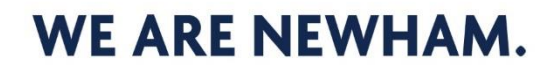

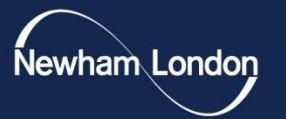

### **Extracting your service data**

newham.gov.uk

## **Extracting your service data**

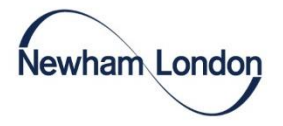

The Well Newham Services Database lists all the services on offer to Newham residents across the voluntary, community and faith sector, NHS, Council and private services into one easy to access place for everyone to use. It is powered by a system called Joy.

The anonymised referral data shows what referrals have been made, what services these people were referred to, and some characteristics about these people.

On the right you can see some sample data taken from this service, the important column for us being **Client\_Ethnicity.** 

|    | В                            | С                     |   | E                  | Н             | 1                                 |
|----|------------------------------|-----------------------|---|--------------------|---------------|-----------------------------------|
| 1  | Joy_Organisation             | Client_Status         |   | Date_First_Contact | Client_Gender | Client_Ethnicity                  |
| 47 | North East 2 PCN - Newham    | Discharged successful |   | 18/01/2022         | Female        | -                                 |
| 48 | North East 2 PCN - Newham    | Active                | - |                    | -             | -                                 |
| 49 | Our Newham Money             | Active                | - |                    | -             | -                                 |
| 50 | North East 2 PCN - Newham    | Discharged successful | - |                    | Female        | African                           |
| 51 | North East 2 PCN - Newham    | Active                | - |                    | -             | -                                 |
| 52 | North East 2 PCN - Newham    | Active                | - |                    | -             | -                                 |
| 53 | North East 2 PCN - Newham    | Active                | - |                    | -             | -                                 |
| 54 | North Newham PCN             | Discharged successful | - |                    | Female        | English, Welsh, Scottish, Northei |
| 55 | South One Newham Primary Car | Discharged successful |   | 13/07/2021         | Female        | English, Welsh, Scottish, Northei |
| 56 | North East 2 PCN - Newham    | Discharged other      |   | 21/09/2022         | -             | -                                 |
| 57 | North East 2 PCN - Newham    | Active                | - |                    | -             | -                                 |
| 58 | North East 2 PCN - Newham    | Active                |   | 08/12/2022         | -             | -                                 |
| 59 | North East 2 PCN - Newham    | Discharged successful |   | 06/09/2023         | Female        | Any other Asian background        |
| 60 | South One Newham Primary Car | Discharged successful |   | 01/07/2021         | Female        | English, Welsh, Scottish, Northei |
| 61 | South One Newham Primary Car | Discharged other      |   | 08/07/2021         | Male          | English, Welsh, Scottish, Northei |
| 62 | North Newham PCN             | Discharged no show    | - |                    | Female        | Any other Asian background        |
| 63 | North Newham PCN             | Discharged successful | - |                    | Male          | Any other Asian background        |
| 64 | South One Newham Primary Car | Discharged successful |   | 22/03/2022         | Male          | African                           |
| 65 | North Newham PCN             | Discharged successful | - |                    | Female        | -                                 |
| 66 | North Newham PCN             | Discharged no show    | - |                    | Female        | Indian                            |
| 67 | North Newham PCN             | Discharged successful | - |                    | Female        | African                           |
| 68 | North Newham PCN             | Discharged other      | - |                    | Female        | -                                 |
| 69 | South One Newham Primary Car | Discharged successful |   | 14/07/2021         | Male          | Prefer not to say                 |
| 70 | South One Newham Primary Car | Discharged successful |   | 14/03/2022         | -             | Caribbean                         |
| 71 | North East 2 PCN - Newham    | Discharged other      | - |                    | -             | -                                 |
| 72 | North Newham PCN             | Discharged successful |   | 03/05/2023         | Female        | English, Welsh, Scottish, Northei |
| 73 | North Newham PCN             | Discharged other      | - |                    | Female        | Any other Asian background        |
| 74 | North East 2 PCN - Newham    | Discharged successful |   | 07/07/2022         | -             |                                   |
| 75 | South One Newham Primary Car | Discharged other      |   | 21/07/2021         | Male          | Prefer not to say                 |
| 76 | North East 2 PCN - Newham    | Discharged other      |   | 20/03/2023         | -             | -                                 |
| 77 | South One Newham Primary Car | Discharged other      |   | 22/07/2021         | Male          | English, Welsh, Scottish, Norther |
| 78 | North East 2 PCN - Newham    | Active                | - |                    | -             | -                                 |
| 79 | North East 2 PCN - Newham    | Active                | - |                    | -             | -                                 |
| 80 | North East 2 PCN - Newham    | Active                | - |                    | -             | -                                 |
| 81 | North East 2 PCN - Newham    | Active                | - |                    | -             | -                                 |
| 82 | Our Newham Money             | Active                | - |                    | -             | -                                 |
| 83 | North East 2 PCN - Newham    | Discharged successful |   | 06/03/2023         | Female        | Pakistani                         |

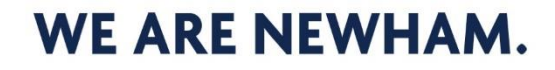

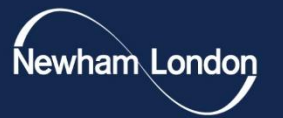

### Preparing your data

newham.gov.uk

# **Preparing your data**

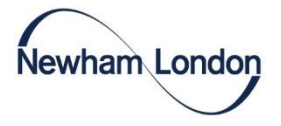

If each of your data rows represents one service user, you are going to want a COUNT of each ethnicity. You can do this by inserting a **pivot table** and using a **count function**.

To create a **Pivot table**, choose it by navigating to 'Insert', and 'Pivot table'.

Once inserted, you tick the ethnicity marker to display all the ethnicities listed in your data in a table.

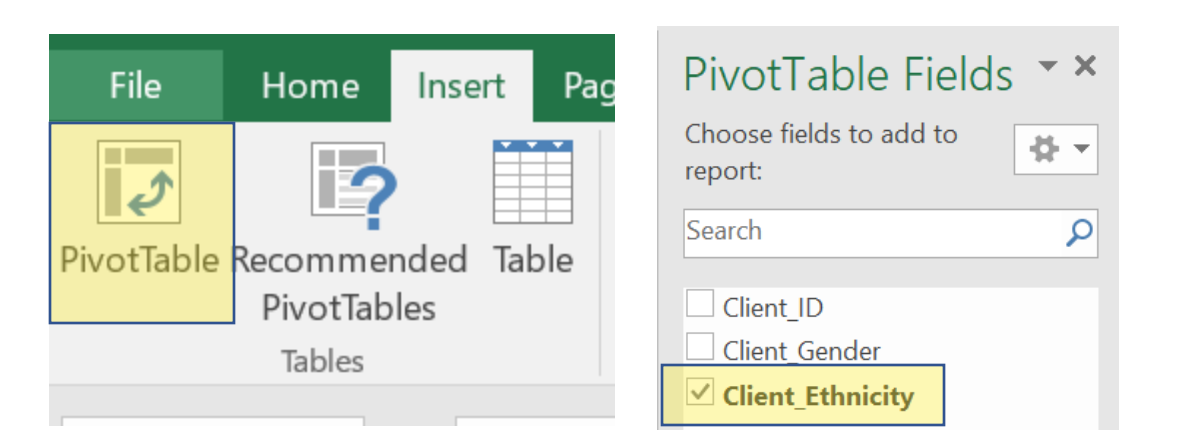

Then, you can use the formula: =COUNTIF("data","ethnicity\_category") to count how many of each ethnicity are in the data.

In this example, the formula looked like this: =COUNTIF(DATA!I:I,A4)

|    | А                                                | В     |
|----|--------------------------------------------------|-------|
| 2  | Client_Ethnicity                                 |       |
| 3  | -                                                | 14510 |
| 4  | African                                          | 1582  |
| 5  | Any other Asian background                       | 610   |
| 6  | Any other Black, African or Caribbean background | 454   |
| 7  | Any other ethnic group                           | 154   |
| 8  | Any other Mixed or Multiple ethnic background    | 271   |
| 9  | Any other White background                       | 972   |
| 10 | Arab                                             | 97    |
| 11 | Bangladeshi                                      | 1822  |
| 12 | Caribbean                                        | 949   |
| 13 | Chinese                                          | 82    |

### WE ARE NEWHAM.

## **Preparing your data**

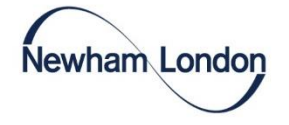

To make comparisons to DILLN easier, you can add a percentage column.

If you do this, you should not include people whose ethnicity isn't recorded. You can do this by unticking these options in the Pivot table Pop Up menu. This is an issue with the data that you will need to record and assess the impact of later in the process.

| Client_Ethnicity                                    |       |
|-----------------------------------------------------|-------|
| African                                             | 1582  |
| Any other Asian background                          | 610   |
| Any other Black, African or Caribbean background    | 454   |
| Any other ethnic group                              | 154   |
| Any other Mixed or Multiple ethnic background       | 271   |
| Any other White background                          | 972   |
| Arab                                                | 97    |
| Bangladeshi                                         | 1822  |
| Caribbean                                           | 949   |
| Chinese                                             | 82    |
| English, Welsh, Scottish, Northern Irish or British | 2031  |
| Gypsy or Irish Traveller                            | 12    |
| Indian                                              | 1286  |
| Irish                                               | 14    |
| Pakistani                                           | 987   |
| Prefer not to say                                   | 210   |
| White and Asian                                     | 19    |
| White and Black African                             | 47    |
| White and Black Caribbean                           | 73    |
| Grand Total                                         | 11672 |

Use the =SUM function for a total.

| Client_Ethnicity                                    |         |                            |
|-----------------------------------------------------|---------|----------------------------|
| African                                             | 1582    | = <mark>B3/\$</mark> B\$22 |
| Any other Asian background                          | 610     |                            |
| Any other Black, African or Caribbean background    | 454     |                            |
| Any other ethnic group                              | 154     |                            |
| Any other Mixed or Multiple ethnic background       | 271     |                            |
| Any other White background                          | 972     |                            |
| Arab                                                | 97      |                            |
| Bangladeshi                                         | 1822    |                            |
| Caribbean                                           | 949     |                            |
| Chinese                                             | 82      |                            |
| English, Welsh, Scottish, Northern Irish or British | 2031    |                            |
| Gypsy or Irish Traveller                            | 12      |                            |
| Indian                                              | 1286    |                            |
| Irish                                               | 14      |                            |
| Pakistani                                           | 987     |                            |
| Prefer not to say                                   | 210     |                            |
| White and Asian                                     | 19      |                            |
| White and Black African                             | 47      |                            |
| White and Black Caribbean                           | 73      |                            |
| Grand Total                                         | í 11672 |                            |

| Client_Ethnicity                                    | Ŧ     |        |
|-----------------------------------------------------|-------|--------|
| African                                             | 1582  | 13.55% |
| Any other Asian background                          | 610   | 5.23%  |
| Any other Black, African or Caribbean background    | 454   | 3.89%  |
| Any other ethnic group                              | 154   | 1.32%  |
| Any other Mixed or Multiple ethnic background       | 271   | 2.32%  |
| Any other White background                          | 972   | 8.33%  |
| Arab                                                | 97    | 0.83%  |
| Bangladeshi                                         | 1822  | 15.61% |
| Caribbean                                           | 949   | 8.13%  |
| Chinese                                             | 82    | 0.70%  |
| English, Welsh, Scottish, Northern Irish or British | 2031  | 17.40% |
| Gypsy or Irish Traveller                            | 12    | 0.10%  |
| Indian                                              | 1286  | 11.02% |
| Irish                                               | 14    | 0.12%  |
| Pakistani                                           | 987   | 8.46%  |
| Prefer not to say                                   | 210   | 1.80%  |
| White and Asian                                     | 19    | 0.16%  |
| White and Black African                             | 47    | 0.40%  |
| White and Black Caribbean                           | 73    | 0.63%  |
| Grand Total                                         | 11672 |        |

Divide each by the total for a proportion. Use dollar signs after the **Grand total** values in the formula. Drag the box to fill and format as percentages using: Home  $\rightarrow$  Number  $\rightarrow$  Percent

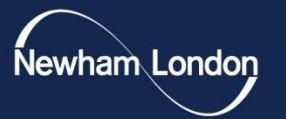

### **Extracting relevant DILLN data**

newham.gov.uk

## **Extracting relevant DILLN data**

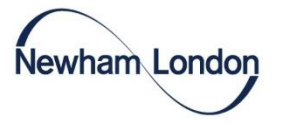

In the DILLN tool, navigate to the "Quadrant % (narrow / ONS18) tab"

Ensuring your data is collected with ONS18+1 categories (as minimum) will enable an easier and more useful comparison using the DILLN tool.

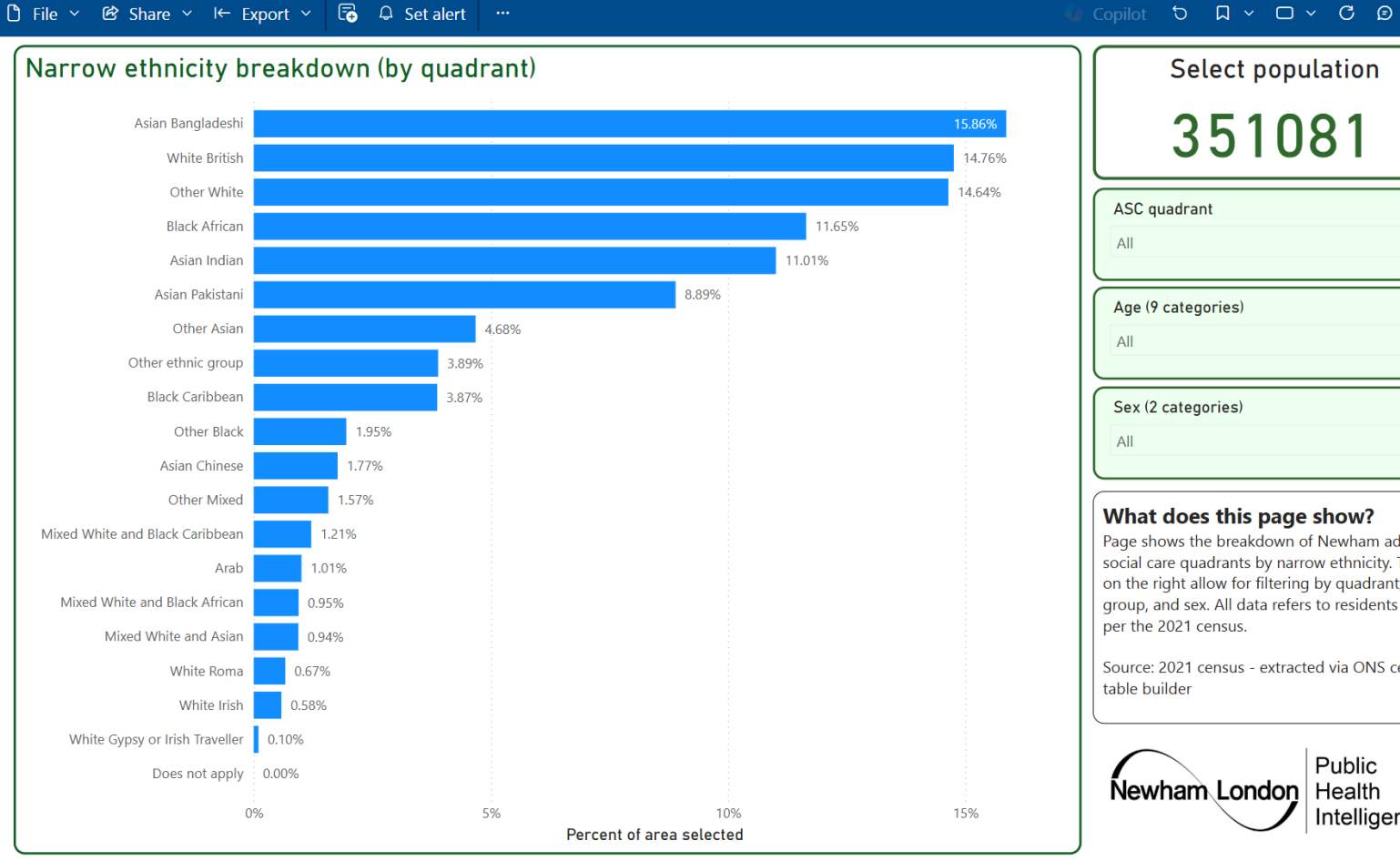

### 351081 ASC guadrant Age (9 categories) Sex (2 categories) What does this page show? Page shows the breakdown of Newham adult social care quadrants by narrow ethnicity. Tools on the right allow for filtering by quadrant, age group, and sex. All data refers to residents as per the 2021 census. Source: 2021 census - extracted via ONS census Public

Intelligence

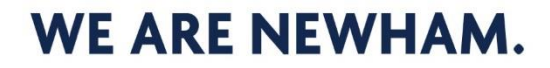

### **Extracting relevant DILLN data**

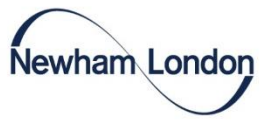

The next step is to export your data from DILLN into Excel:

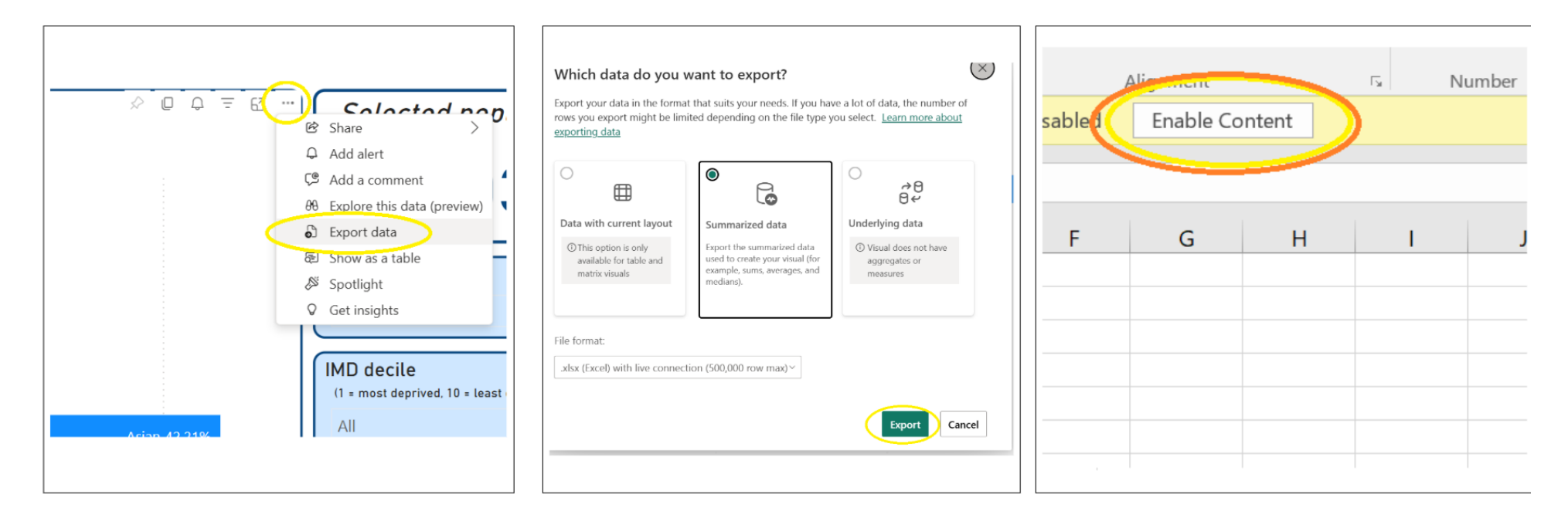

Once you have your desired data, hover to the top right of the figure and click the three dots to create a drop down. Then select '**Export data**'. This will open a window asking how you want to export the data. Keep the selection as 'Summarized data' and click '**Export**' on the bottom right. Once exported, find the file in your 'downloads' folder and open it. Once opened, click the '**Enable Content**' button at the top in the yellow band.

#### newham.gov.uk

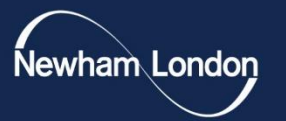

### Combining and cleaning your data

newham.gov.uk

# **Combining and cleaning your data**

Once you have both data sets, you can now <u>combine and clean</u> your data, in order to make comparisons

|          | 5              |           | <b>€</b>     | 2025      | 0422_08072   | 8_Joy_Data_fro                                          | m      | Ŧ      |              |         | ×   |      | **                | Narro            |                   |      |                     |      |                      |     |      |
|----------|----------------|-----------|--------------|-----------|--------------|---------------------------------------------------------|--------|--------|--------------|---------|-----|------|-------------------|------------------|-------------------|------|---------------------|------|----------------------|-----|------|
| Fi       | le H           | ome l     | nsert   Pag  | le Layout | Formulas     | Data   Review                                           | View   | 🖓 Tell | m Jack       | B A Sha | ire |      |                   |                  |                   | - 1  |                     |      |                      |     |      |
| Past     | e 💉            | A<br>Font | Alignme<br>• | nt Numb   | er Cell S    | litional Formatt<br>at as Table *<br>ityles *<br>Styles | ting • | Cells  | P<br>Editing |         | ~   | Clip | File<br>B<br>boar | Hom<br>A<br>Font | Inser I<br>Aligni | Page | Form [<br>%<br>Numb | Data | Revi∈<br>⊒Coi<br>For | Vi∈ | 5/ 1 |
| E19      | )              | -         | + ×          | $\sim$    | fx           |                                                         |        |        |              |         | ~   |      | *                 | *                | · ·               |      | · ·                 |      |                      |     |      |
|          |                |           |              | А         |              |                                                         |        | В      |              | С       |     |      |                   |                  |                   |      |                     |      |                      |     | ^    |
| 1        | Client         | Ethn      | loitu        |           |              |                                                         | ~      |        |              |         | _   | A    | 1                 |                  |                   |      | < .                 | /    | fx                   |     | v    |
| 2<br>3   | Africar        | _Eum      | icity        |           |              | •                                                       | •      |        | 1582         | 13 55%  |     | L    | -                 |                  |                   |      |                     |      | 0                    |     |      |
| 4        | Any of         | her As    | sian bac     | karound   | 1            |                                                         |        |        | 610          | 5 23%   |     |      |                   | ۸                | B                 |      | 6                   |      |                      | П   |      |
| 5        | Any ot         | her Bl    | ack. Afr     | ican or ( | Caribbear    | background                                              | _      |        | 454          | 3.89%   |     |      |                   | ~                |                   |      |                     | -    |                      |     |      |
| 6        | Any ot         | her et    | hnic gro     | up        |              |                                                         |        |        | 154          | 1.32%   |     | 1    | No                | filters a        | applie            | d    |                     |      |                      |     |      |
| 7        | Any ot         | her M     | ixed or I    | Vultiple  | ethnic bad   | ckground                                                |        |        | 271          | 2.32%   |     | 2    |                   |                  |                   |      |                     |      |                      |     |      |
| 8        | Any ot         | her W     | hite bac     | kground   | ł            | -                                                       |        |        | 972          | 8.33%   |     | 3    | Ne                | w na T           | %GT 9             |      | 1                   |      |                      |     |      |
| 9        | Arab           |           |              |           |              |                                                         |        |        | 97           | 0.83%   |     | 5    |                   | w IIa            | 70GT 3            |      |                     |      |                      |     |      |
| 10       | Bangla         | ideshi    |              |           |              |                                                         |        |        | 1822         | 15.61%  |     | 4    | Asi               | an Ban           | 0.158             | 3644 |                     |      |                      |     |      |
| 11       | Caribb         | ean       |              |           |              |                                                         |        |        | 949          | 8.13%   |     | 5    | W                 | nite Brit        | 0.147             | 7588 |                     |      |                      |     |      |
| 12       | Chines         | e         |              |           |              |                                                         |        |        | 82           | 0.70%   |     | 6    | Ot                | har Whi          | 0.1/              | 611  |                     |      |                      |     |      |
| 13       | English        | n, Wel    | sh, Sco      | ttish, No | orthern Iris | h or British                                            |        |        | 2031         | 17.40%  |     | 0    | 01                |                  | 0.1-              | 1044 |                     |      |                      |     |      |
| 14       | Gypsy          | or Iris   | sh Irave     | ller      |              |                                                         |        |        | 12           | 0.10%   | -   | 7    | Bla               | ck Afric         | 0.116             | 6463 |                     |      |                      |     |      |
| 15       | Indian         |           |              |           |              |                                                         |        |        | 1286         | 11.02%  |     | 8    | Asi               | an Indi          | 0.110             | 092  |                     |      |                      |     |      |
| 10       | Insn<br>Dekiet | ani       |              |           |              |                                                         |        |        | 087          | 0.12%   | -   | Q    | Aci               | an Daki          | 0.089             | 2012 |                     |      |                      |     |      |
| 17<br>18 | Drofor         | not to    | veav         |           |              |                                                         |        |        | 210          | 1.80%   |     | 9    | ASI               |                  | 0.000             | )94Z |                     |      |                      |     |      |
| 19       | White          | and A     | sian         |           |              |                                                         |        |        | 19           | 0.16%   | _   | 10   | Ot                | her Asia         | 0.046             | 5783 |                     |      |                      |     |      |
| 20       | White          | and B     | lack Afri    | can       |              |                                                         |        |        | 47           | 0.40%   |     | 11   | Ot                | her ethi         | 0.038             | 3877 |                     |      |                      |     |      |
| 21       | White          | and B     | lack Ca      | ibbean    |              |                                                         |        |        | 73           | 0.63%   |     | 12   | RIa               | ck Caril         | 0.029             | 2626 |                     |      |                      |     |      |
| 22       | Grand          | Tota      |              |           |              |                                                         |        |        | 11672        |         | -   | 12   | Dia               |                  | 0.030             | 0000 |                     |      |                      |     |      |
|          |                |           |              |           |              |                                                         |        |        |              |         |     |      |                   |                  |                   |      |                     |      |                      |     |      |

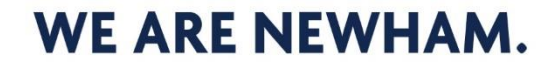

Newham London

## **Combining the data**

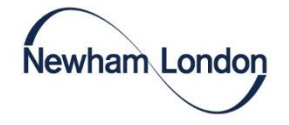

| African     | 1582       | 0.135538    |          |
|-------------|------------|-------------|----------|
| Any other   | 610        | 0.052262    |          |
| Any other   | 454        | 0.038897    |          |
| Any other   | 154        | 0.013194    |          |
| Any othe Pa | aste Optio | ons:        |          |
| Any othe    |            | -<br>-<br>- | <u>A</u> |
| Arab        | 123        | fx 🚰 💆      | <u>-</u> |
| Banglades   | Values     | (V) 0.1561  |          |
| Caribbean   | 949        | U.081306    |          |
| Chinese     | 82         | 0.007025    |          |
| English, W  | 2031       | 0.174006    |          |
| Gypsy or I  | 12         | 0.001028    |          |
| Indian      | 1286       | 0.110178    |          |
| Irish       | 14         | 0.001199    |          |
| Pakistani   | 987        | 0.084561    |          |
| Prefer not  | 210        | 0.017992    |          |
| White and   | 19         | 0.001628    |          |
|             |            |             |          |

Import the data into the same document using the 'Paste Values' option in the right click menu to remove the table formatting.

|                                 | Population percentage | Social Prescribing referral percentage |
|---------------------------------|-----------------------|----------------------------------------|
| Asian Bangladeshi               | 15.86%                | 15.61%                                 |
| White British                   | 14.76%                | 17.40%                                 |
| Other White                     | 14.64%                | 8.33%                                  |
| Black African                   | 11.65%                | 13.55%                                 |
| Asian Indian                    | 11.01%                | 11.02%                                 |
| Asian Pakistani                 | 8.89%                 | 8.46%                                  |
| Other Asian                     | 4.68%                 | 5.23%                                  |
| Other ethnic group              | 3.89%                 | 1.32%                                  |
| Black Caribbean                 | 3.87%                 | 8.13%                                  |
| Other Black                     | 1.95%                 | 3.89%                                  |
| Asian Chinese                   | 1.77%                 | 0.70%                                  |
| Other Mixed                     | 1.57%                 | 2.32%                                  |
| Mixed White and Black Caribbean | 1.21%                 | 0.63%                                  |
| Arab                            | 1.01%                 | 0.83%                                  |
| Mixed White and Black African   | 0.95%                 | 0.40%                                  |
| Mixed White and Asian           | 0.94%                 | 0.16%                                  |
| White Roma                      | 0.67%                 |                                        |
| White Irish                     | 0.58%                 | 0.12%                                  |
| White Gypsy or Irish Traveller  | 0.10%                 | 0.10%                                  |
| Does not apply                  | 0.00%                 |                                        |

If your labels are different, move the data over manually to line up the ethnicity category rows, and label each dataset.

#### newham.gov.uk

# **Cleaning the data**

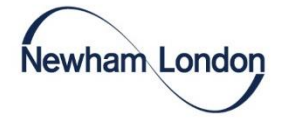

You should make any changes to the data that are required and note them.

In this example, White Roma had to be removed as it was not recorded in one of the datasets, and the 'Does not Apply' option had to be removed.

|                                 | Population percentage | Social Prescribing referral percentage |
|---------------------------------|-----------------------|----------------------------------------|
| Asian Bangladeshi               | 15.86%                | 15.61%                                 |
| White British                   | 14.76%                | 17.40%                                 |
| Other White                     | 14.64%                | 8.33%                                  |
| Black African                   | 11.65%                | 13.55%                                 |
| Asian Indian                    | 11.01%                | 11.02%                                 |
| Asian Pakistani                 | 8.89%                 | 8.46%                                  |
| Other Asian                     | 4.68%                 | 5.23%                                  |
| Other ethnic group              | 3.89%                 | 1.32%                                  |
| Black Caribbean                 | 3.87%                 | 8.13%                                  |
| Other Black                     | 1.95%                 | 3.89%                                  |
| Asian Chinese                   | 1.77%                 | 0.70%                                  |
| Other Mixed                     | 1.57%                 | 2.32%                                  |
| Mixed White and Black Caribbean | 1.21%                 | 0.63%                                  |
| Arab                            | 1.01%                 | 0.83%                                  |
| Mixed White and Black African   | 0.95%                 | 0.40%                                  |
| Mixed White and Asian           | 0.94%                 | 0.16%                                  |
| White Irish                     | 0.58%                 | 0.12%                                  |
| White Gypsy or Irish Traveller  | 0.10%                 | 0.10%                                  |

#### newham.gov.uk

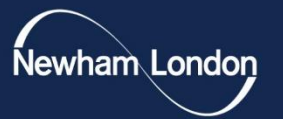

### Making notes on data issues

newham.gov.uk

### Making notes on data issues

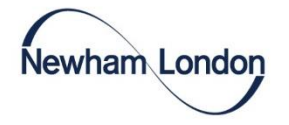

In this example, there were three (or four) main issues with the data that should be commented on.

Try and work out what these were from the example so far.

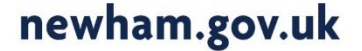

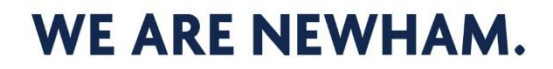

### **Issues in this dataset:**

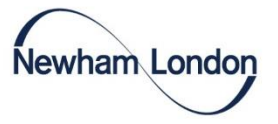

#### 1. White Roma was not included as an option in the Joy dataset.

Inferences about the Roma population cannot be made, and inferences about the White Gypsy or Irish Traveller population should be made with caution as some people may have been misclassified.

#### 2. The social prescribing data is missing ethnicity on a lot of entries

This means we can be less confident about these results and should only act on strong patterns. These results can be a way to show frontline staff the importance of recording ethnicity for next time.

#### 3. There is a small sample size for some ethnicities.

If there is more variance for a smaller ethnic group, this could be random chance if it is a small sample size. If this issue comes up, you can collect more data (for example over a longer period of time) to increase the sample size.

#### 4. Data misclassification

In the social prescribing data, there were 412 results for 'on'. You should look into results like these to make the original data better quality.

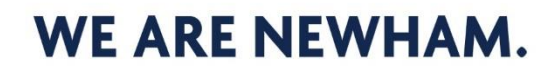

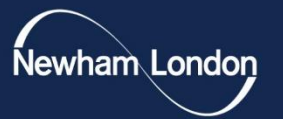

### **Comparing the data**

newham.gov.uk

## **Comparing the data - graph**

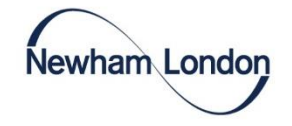

You can create a chart to compare the two sets of data by highlighting it and using **Insert**  $\rightarrow$  **All Charts**.

A **clustered column** or a **combo** chart are usually the best fit for this kind of data.

You can then add a title and ensure your axis are labelled.

Ethnic breakdown of social prescribing contacts in Newham for whom ethnicity was recorded in the last 12 months

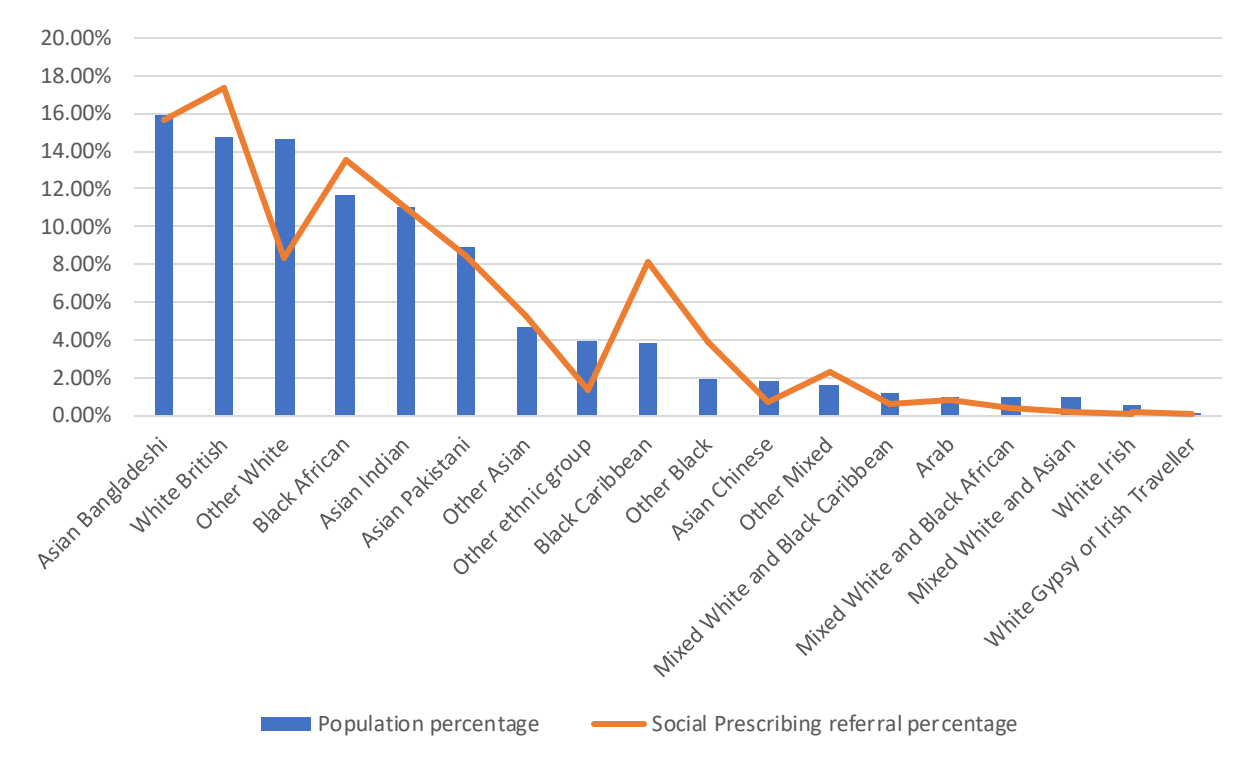

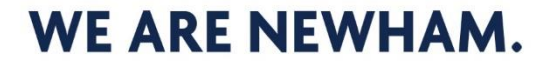

## **Comparing the data**

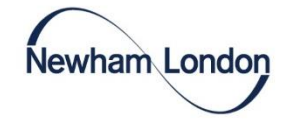

If you are not sure how to do this and you have downloaded this PowerPoint, you can copy this data into Excel to try it yourself.

|                       | Population | Social Prescribing referral |
|-----------------------|------------|-----------------------------|
|                       | percentage | percentage                  |
| Asian Bangladeshi     | 15.86%     | 15.61%                      |
| White British         | 14.76%     | 17.40%                      |
| Other White           | 14.64%     | 8.33%                       |
| Black African         | 11.65%     | 13.55%                      |
| Asian Indian          | 11.01%     | 11.02%                      |
| Asian Pakistani       | 8.89%      | 8.46%                       |
| Other Asian           | 4.68%      | 5.23%                       |
| Other ethnic group    | 3.89%      | 1.32%                       |
| Black Caribbean       | 3.87%      | 8.13%                       |
| Other Black           | 1.95%      | 3.89%                       |
| Asian Chinese         | 1.77%      | 0.70%                       |
| Other Mixed           | 1.57%      | 2.32%                       |
| Mixed White and Black |            |                             |
| Caribbean             | 1.21%      | 0.63%                       |
| Arab                  | 1.01%      | 0.83%                       |
| Mixed White and Black |            |                             |
| African               | 0.95%      | 0.40%                       |
| Mixed White and Asian | 0.94%      | 0.16%                       |
| White Irish           | 0.58%      | 0.12%                       |
| White Gypsy or Irish  |            |                             |
| Traveller             | 0.10%      | 0.10%                       |
|                       |            |                             |

### **Comparing the data - table**

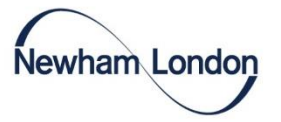

Another way to show to show the data is by comparing the differences in a table:

|    | Norm                                               | nal |        | Ba                            | d                       |                      | Good                  |           |
|----|----------------------------------------------------|-----|--------|-------------------------------|-------------------------|----------------------|-----------------------|-----------|
|    | Conditional Format as Chec<br>Formatting - Table - | k C | ell    | Ex                            | planato                 | ry                   | Follow                | ed Hy     |
|    | Highlight Cells Rules                              | ÷   |        |                               |                         | Sty                  | les                   |           |
|    | <b>Top/Bottom Rules</b>                            | ۲   |        | н                             | 1                       |                      | J                     | К         |
|    | Data Bars                                          | ٠   |        |                               |                         | _                    |                       |           |
| 16 | Color <u>S</u> cales                               | ×   |        |                               |                         |                      |                       |           |
|    | Icon Sets                                          | ŀ   |        | Green<br>Apply a              | - Yellow<br>a color g   | - Red                | Color Sc<br>to a rang | ale<br>je |
|    | New Rule     Clear Rules     Mapage Rules          | ,   | %<br>% | of cells<br>each ce<br>range. | . The cold<br>I value f | or indic<br>alls wit | ates whe              | re        |
|    | 1.3270 2                                           | .57 | %      |                               |                         |                      |                       |           |

|                                                                                          | ting Rule                                                           |                                              |                        |        |                                             | ? > |
|------------------------------------------------------------------------------------------|---------------------------------------------------------------------|----------------------------------------------|------------------------|--------|---------------------------------------------|-----|
| elect a Rule T                                                                           | ype:                                                                |                                              |                        |        |                                             |     |
| - Format all                                                                             | cells based on t                                                    | heir value                                   | 25                     |        |                                             |     |
| - Format on                                                                              | y cells that cont                                                   | tain                                         |                        |        |                                             |     |
| <ul> <li>Format on</li> </ul>                                                            | y top or bottom                                                     | n ranked v                                   | values                 |        |                                             |     |
| <ul> <li>Format on</li> </ul>                                                            | y values that an                                                    | e above o                                    | or below average       |        |                                             |     |
| <ul> <li>Format online</li> </ul>                                                        | y unique or dup                                                     | olicate val                                  | lues                   |        |                                             |     |
| ► Use a form                                                                             | ula to determin                                                     | e which o                                    | ells to format         |        |                                             |     |
| -                                                                                        |                                                                     |                                              |                        |        |                                             |     |
| Format all co<br>Format Style:                                                           | 3-Color Scale                                                       | heir valu                                    | v                      |        |                                             |     |
| Format all co<br>Format Style:<br>Minit                                                  | alls based on t<br>3-Color Scale<br>mum                             | heir valu                                    | Midpoint               |        | Maximum                                     |     |
| Format all co<br>Format Style:<br>Minin<br>Type: Low                                     | alls based on t<br>3-Color Scale<br>mum<br>est Value                | heir valu                                    | Midpoint<br>Percentile | ~      | Maximum<br>Highest Value                    | ~   |
| Format all co<br>Format Style:<br>Minin<br>Type: Lown<br>Value: (Low                     | alls based on t<br>3-Color Scale<br>mum<br>est Value<br>rest value) | heir valu                                    | Midpoint<br>Percentile | ×<br>1 | Maximum<br>Highest Value<br>(Highest value) | ~   |
| Format all co<br>Format Style:<br>Minin<br>Type: Low<br>Value: (Low<br>Color: Low        | ells based on t<br>3-Color Scale<br>mum<br>est Value<br>rest value) | heir valu<br>e<br>S<br>S<br>S<br>S<br>S<br>S | Midpoint<br>Percentile |        | Maximum<br>Highest Value<br>(Highest value) | >   |
| Format all co<br>Format Style:<br>Mini<br>Type: Low<br>Yalue: (Low<br>Color:<br>Preview: | ells based on t<br>3-Color Scale<br>mum<br>est Value<br>rest value) | heir valu                                    | Midpoint<br>Percentile | >      | Maximum<br>Highest Value<br>(Highest value) | >   |

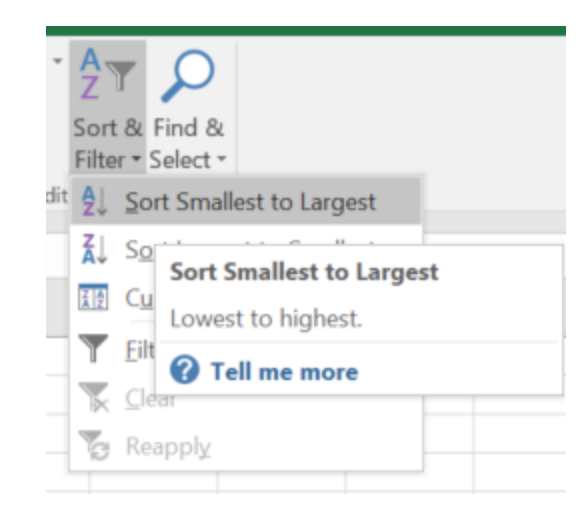

Add a column that subtracts one value from the other, and add **Conditional Formatting** to colour the column. Adding the following **New Formatting Rule** shows visually how close the proportion of service users is to the population, for each ethnic category. If you highlight the new column, sort it, and choose 'Expand Selection, you can order the table by how close the values are.

### **Comparing the data - table**

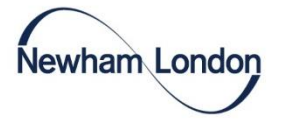

Taking these steps can make your tabled results easier to understand.

If you feel confident with these comparisons, you can begin extracting more data to get more insight. DILLN allows you to get ethnicity data on a ward level, which is another useful comparison if you want very targeted interventions.

|                                 | Social Prescribing referral      |        |            |  |
|---------------------------------|----------------------------------|--------|------------|--|
|                                 | Population percentage percentage |        | Difference |  |
| 3lack Caribbean                 | 3.87%                            | 8.13%  | 4.26%      |  |
| White British                   | 14.76%                           | 17.40% | 2.64%      |  |
| Other Black                     | 1.95%                            | 3.89%  | 1.94%      |  |
| 3lack African                   | 11.65%                           | 13.55% | 1.91%      |  |
| Other Mixed                     | 1.57%                            | 2.32%  | 0.75%      |  |
| Other Asian                     | 4.68%                            | 5.23%  | 0.55%      |  |
| Asian Indian                    | 11.01%                           | 11.02% | 0.01%      |  |
| White Gypsy or Irish Traveller  | 0.10%                            | 0.10%  | 0.00%      |  |
| Arab                            | 1.01%                            | 0.83%  | -0.18%     |  |
| Asian Bangladeshi               | 15.86%                           | 15.61% | -0.25%     |  |
| Asian Pakistani                 | 8.89%                            | 8.46%  | -0.44%     |  |
| White Irish                     | 0.58%                            | 0.12%  | -0.46%     |  |
| Mixed White and Black African   | 0.95%                            | 0.40%  | -0.54%     |  |
| Mixed White and Black Caribbean | 1.21%                            | 0.63%  | -0.59%     |  |
| Mixed White and Asian           | 0.94%                            | 0.16%  | -0.78%     |  |
| Asian Chinese                   | 1.77%                            | 0.70%  | -1.07%     |  |
| Other ethnic group              | 3.89%                            | 1.32%  | -2.57%     |  |
| Other White                     | 14.64%                           | 8.33%  | -6.32%     |  |

Figure 1. Proportion of social prescribing service users in the last 12 months, by ethnic category compared to Newham population.

#### newham.gov.uk

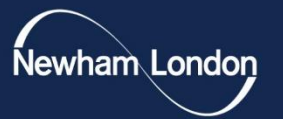

### Getting insight and 'what next'

newham.gov.uk

# Getting insight and 'what next'

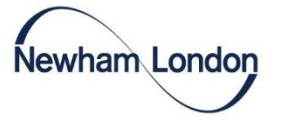

Summaries of your data should be split into three parts:

- 1. What does this tell us?
- 2. What are the caveats?
- 3. What are the recommendations?

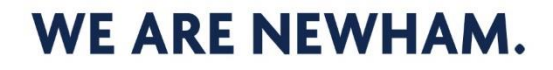

## What does this tell us?

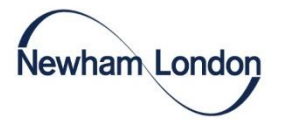

In terms of referrals to social prescribing services in Newham in the last 12 months compared to the overall population, The 'Black' ethnic categories and the 'White British' category are overrepresented, and that the 'Other ethnic group' and 'Other White' group are underrepresented. Ethnic breakdown of social prescribing contacts in Newham for whom ethnicity was recorded in the last 12 months

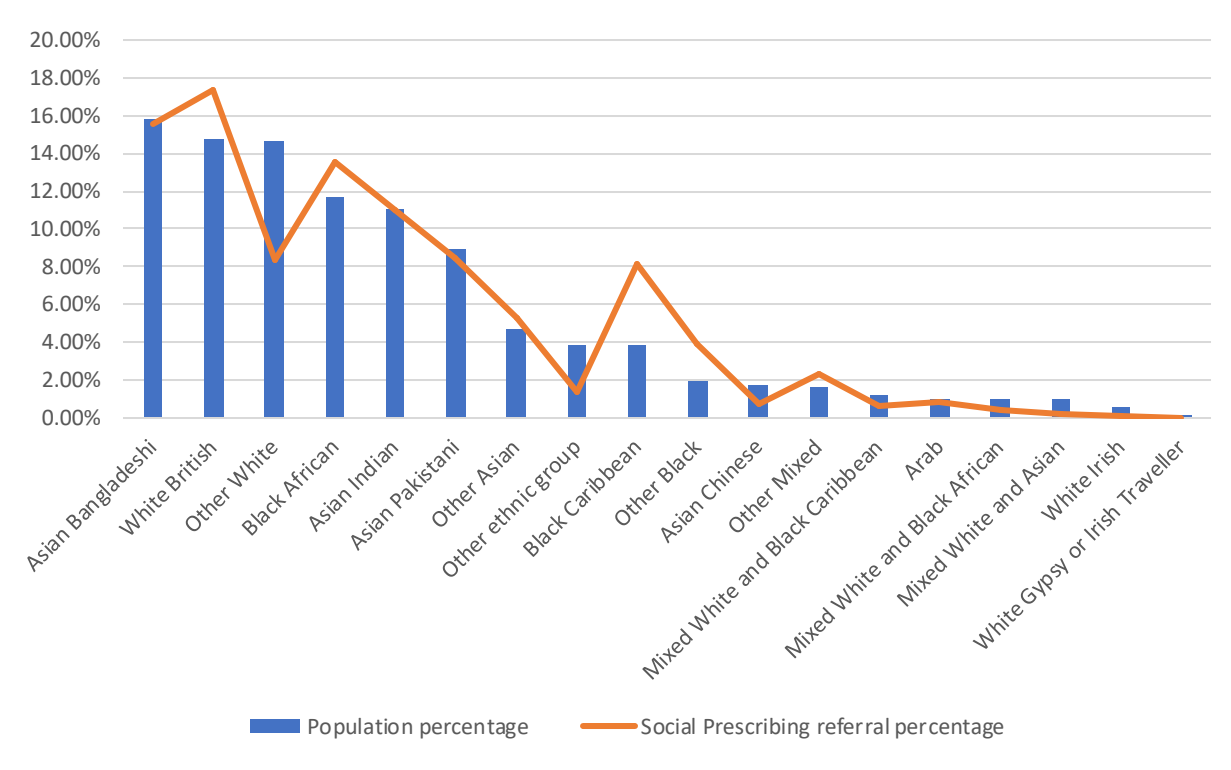

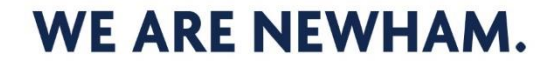

### What are the caveats?

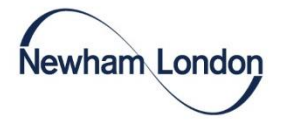

The caveats are the same as the data issues identified before:

- 1. White Roma was not included as an option in the Joy dataset.
- 2. The social prescribing data is missing ethnicity on a lot of entries.

3. There is a small sample size for some ethnicities.

4. There are some data misclassifications.

Displaying these issues visually can help to show how they impact the results:

Proportion of social prescribing referrals with ethnicity recorded over the last 12 monts

Not recorded Recorded

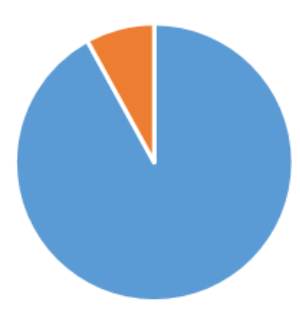

### WE ARE NEWHAM.

### What are the caveats?

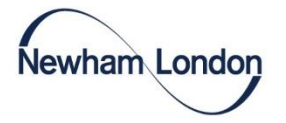

You should also explain how each caveat impacts the data.

In the case that around 90% of people did not have their ethnicity recorded, this could skew our data. It is known that incorrect, incomplete, or inconsistent recording of ethnicity is more common in ethnic minorities [1], so some of these groups may be much more underrepresented that the data suggests and the White British group may not be as overrepresented as the data suggests.

[1] Shiekh, Suhail I., et al. "Completeness, agreement, and representativeness of ethnicity recording in the United Kingdom's Clinical Practice Research Datalink (CPRD) and linked Hospital Episode Statistics (HES)." *Population Health Metrics* 21.1 (2023): 3.

#### newham.gov.uk

### What are the recommendations?

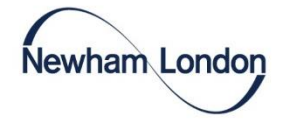

There are usually two kinds of recommendations you can gather from this kind of comparison:

- 1. Improving the data quality (ie. Addressing the issues you noted).
- 2. Making the service more representative.

One way you might address the second recommendation is to consider what the barriers to accessing a service might be. You can do this by using our ART framework.

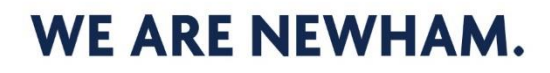

### **Our tools - The ART Framework**

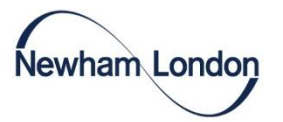

### The ART Framework

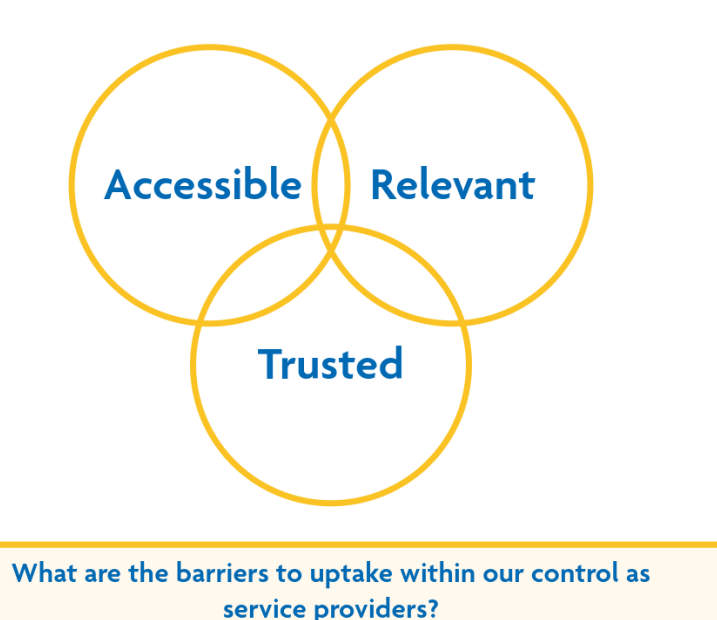

WE ARE NEWHAM.

The aim of the ART framework is to **shift agency** for accessing and using health promoting services from current/potential service users to providers.

ART recognises that accessibility, relevance and trust are three key elements that encourage people to use our services, and that the absence of these elements can create a barrier to uptake.

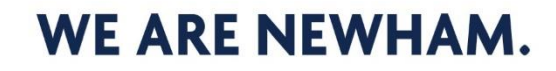

# **Using the DILLN tool**

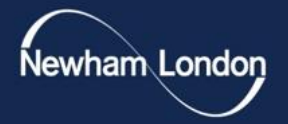

#### DILLN (Does it Look Like Newham) © 2023 by Adeola Agbebiyi and Ben Bezuidenhout is licensed under CC BY 4.0

We're happy for organisations to use and share our case studies – however please use the credit above. Please also let us know if you are happy for us to produce a case study on your own work.

If you have any questions and want some support – please get in touch with the Newham Health Equity Programme team: <u>health.equity@newham.gov.uk</u>

Pack author – Jack Burnett.

**DILLN tool** - Adeola Agbebiyi and Ben Bezuidenhout.

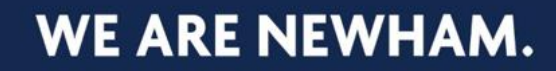